# OBS直播推流低延迟、降噪配置技巧

原文地址: https://www.ixunke.com/article/92

# 一、低延迟推流配置

下载OBS推流软件,下载地址:https://obsproject.com/download(请认准官方版本,不要下载网上搜 到的一些第三方修改版,版本较低不稳定,且可能带病毒)。

#### 1. 推流配置

1.打开OBS,点击(右下方)设置——输出,输出模式选择高级;

2.在串流选项卡中选择x264, 勾选强制执行流媒体服务编码器设置;

3.勾选重新缩放输出,分辨率推荐设置为1280x720或相近的分辨率,如果zhu网络环境较差可以设置为 960x540;

4.其余设置项如下:

| •                               |                                                                                                    | Plain Text / D 复制代码 |
|---------------------------------|----------------------------------------------------------------------------------------------------|---------------------|
| 1<br>2<br>3<br>4<br>5<br>6<br>7 | 码率控制: CRF<br>CRF: 23<br>关键帧间隔: 2<br>CPU使用预设: veryfast<br>配置(Profile): baseline<br>微调(Tune): zerolatency<br>x264选项: sliced_threads=0 |                     |

完整设置如图:

迅课科技

|     | •••                    | 设置                                |                    |
|-----|------------------------|-----------------------------------|--------------------|
|     |                        |                                   |                    |
| ΞĿĬ | 通用 通用                  | 输出模式 高级                           |                    |
|     | ((•)) <sub>46.55</sub> |                                   |                    |
|     | `A <sup>`推流</sup>      |                                   |                    |
|     | ▲ 輸出                   | 音轨 ● 1 ● 2 ● 3 ● 4 ● 5 ● 6        |                    |
|     |                        | 编码器 x264                          |                    |
|     | (1) 音频                 | ✔ 强制执行流媒体服务编码器设置                  |                    |
|     | 一初版                    | 重新缩放输出 ✔ 1280x720                 | ~                  |
|     |                        |                                   |                    |
|     |                        | 码率控制 CRF                          |                    |
|     |                        | CRF 23                            | $\hat{\checkmark}$ |
|     | 高级                     | 关键帧间隔(秒,0=自动) 2                   | ÷                  |
|     |                        | CPU 使用预设 (高 = 较少的 CPU占用) veryfast |                    |
|     |                        | 配置(Profile) baseline              |                    |
|     |                        | 微调(Tune) zerolatency              |                    |
|     |                        | x264 选项 (用空格分隔) sliced_threads=0  |                    |
|     |                        |                                   |                    |
|     |                        |                                   |                    |
|     |                        |                                   |                    |
|     |                        |                                   |                    |
|     |                        |                                   |                    |
|     | 应用                     |                                   | 備定                 |
|     |                        |                                   |                    |

点击确定保存即可。该配置在使用迅课云『快直播』服务时,可达到最低0.6s-1.2s的直播延迟,相比标准直播减少了75%的延迟。

#### 2. 画布大小、帧率配置

这部分通常保持默认即可,如果出现以下情况,可以参考本部分进行处理:

1.画面窗口显示不全

2.网络条件较差,推流卡顿

3.系统性能不足,推流卡顿,或者画面糊掉

打开OBS,点击右下方设置,选择视频:

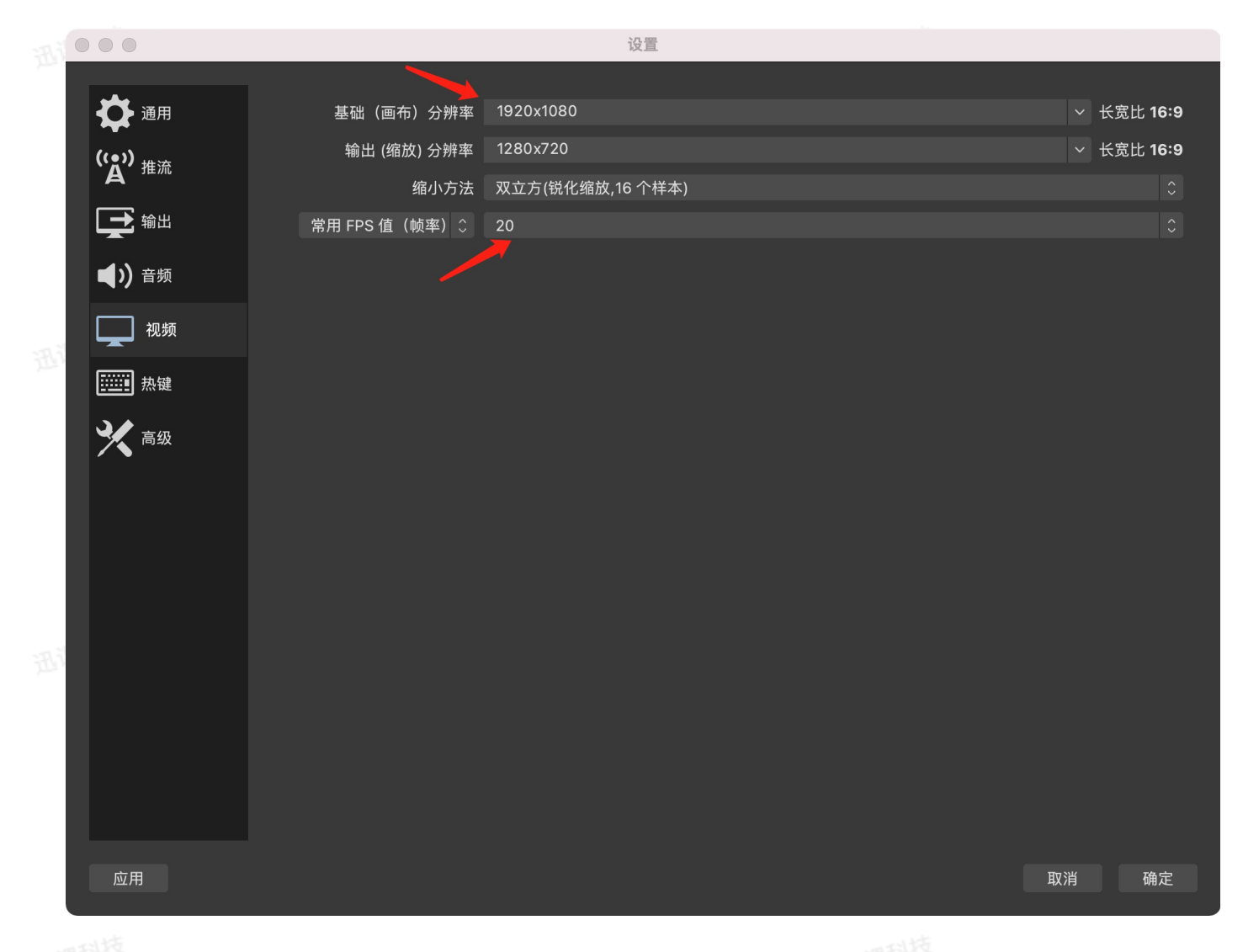

基础(画布)分辨率,通常为1920x1080,如果设备为高分辨率屏幕,根据实际情况选择对应的分辨率 即可。

教学类视频,可以在这里将FPS值(帧率)设置为20帧,可有效提升相同码率下清晰度并降低设备负载。 其他类视频可设置为30帧。

# 二、设备要求与降噪处理

# 1.设备要求

**不要使用笔记本自带的麦克风进行录制**,也尽量不要用手机附送的耳机、电竞类耳机,此类设备都是开 放式收音,会将环境噪音录制进去。

购买耳机时,请选用**带有USB接口的麦克风,不要用传统插孔型麦克风,以消除设备静电带来的影响**。 也可以购买带有麦克风功能的摄像头,一并解决摄像头清晰度的问题。推荐使用罗技C525/C920/C930 系列摄像头,可自行搜索购买。 如果只能用笔记本麦克风进行录制,**不要让笔记本直接接触桌面**,可通过垫书、支架等方式,并清理掉 桌面不必要的杂物,消除笔记本振动以及散热出风引起的噪音。

# 2.OBS降噪设置

如果设备硬件上实在无法满足要求,可以在OBS中添加"噪音抑制"以减少直播噪音: 点击OBS中麦克风"设置",选择"滤镜":

|   | ✿属性 愈油酸                                                                                                    | <b>G</b> Mlfi |                |         |        |           |            |  |
|---|----------------------------------------------------------------------------------------------------|---------------|----------------|---------|--------|-----------|------------|--|
| 9 |                                                                                                    | 来源            |                | 混音器     |        | 转场特效      |            |  |
|   | □ 窓口采集                                                                                                    | <u> </u>      | ≥ <u>∩</u>     | 麦克风/kax | 0.0 dB |           | 0 <b>¢</b> |  |
|   | <ul> <li>➡ 媒体源</li> </ul>                                                                                                    | ,<br>,        | 5 1            | *****   |        | 时长 300 ms | 0          |  |
|   | 🛃 图像幻灯片放映                                                                                                    | ₹2 ≶          | છ 🔒            | 2 B M A |        |           |            |  |
|   | - 1                                                                                                    | t ≶           | ଞ୍ଚ <u>ଲ</u> ି |         | 0.0 as |           |            |  |
|   | ○ 視頻采集设备                                                                                                    | t 5<br>≼      | 5 1            |         | ×o     |           |            |  |
|   | <ul> <li>·&gt;&gt;&gt;&gt;&gt;&gt;&gt;&gt;&gt;&gt;&gt;&gt;&gt;&gt;&gt;&gt;&gt;&gt;&gt;&gt;&gt;&gt;&gt;&gt;&gt;&gt;&gt;&gt;&gt;&gt;&gt;&gt;&gt;&gt;&gt;</li></ul> | ć             |                |         |        |           |            |  |
|   |                                                                                                    |               |                |         |        |           |            |  |
|   |                                                                                                    |               |                |         |        |           |            |  |
|   |                                                                                                    |               |                |         |        |           |            |  |
|   | +- 🌣 \land                                                                                                    | ~             |                |         |        |           |            |  |

点击左下角"+",选择"噪音抑制"。建议使用OBS26.0.2以上版本,选择RNNoise(较高质量),降噪效果 非常好。

迅课科技

迅课科技

迅课科技

迅课科技

迅课科技

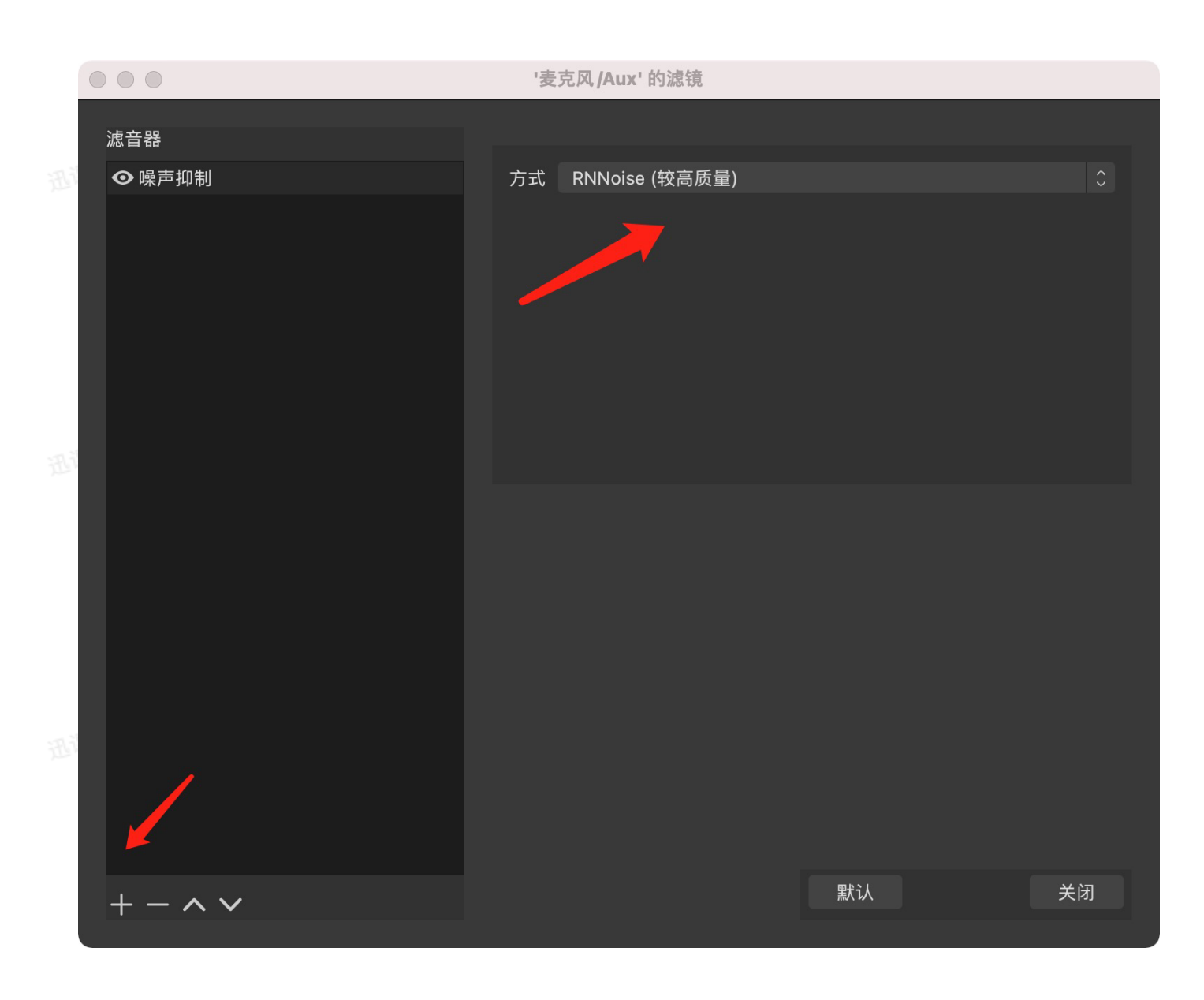

迅课科技

迅课科技